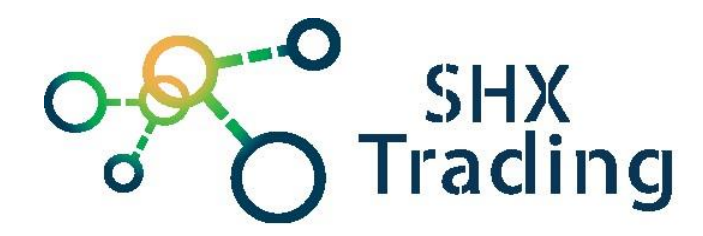

# Aplikace TinyCam

Návod k obsluze

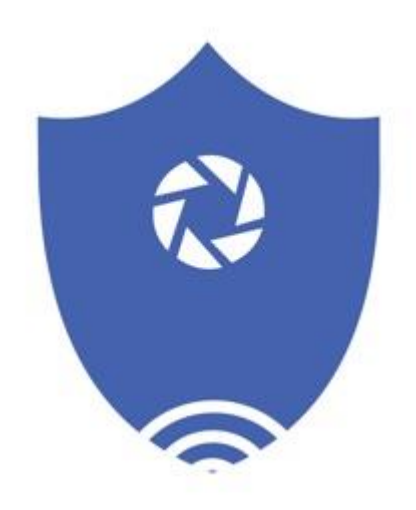

#### Kontakt na dodavatele

SHX Trading s.r.o. Hrusická 2616/3, Praha 4 Tel: 244 472 125

#### 1. Připojení k aplikaci

 a) Stáhněte a nainstalujte aplikaci "TinyCam". Aplikaci můžete stáhnout pomocí přiloženého QR kódu nebo vyhledat a nainstalovat aplikaci "TinyCam" v obchodě Apple APP Store či Google play

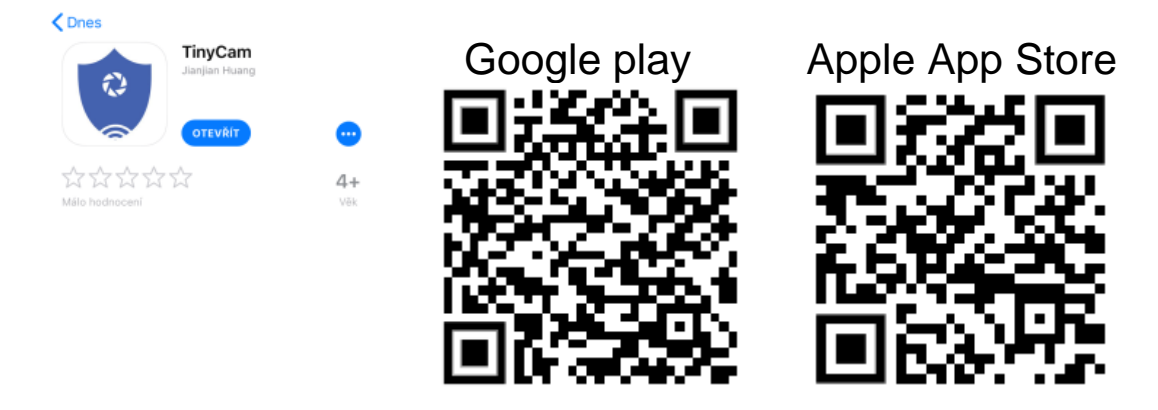

- b) K zařízení připojte napájení pomocí USB kabelu a následně zařízení zapněte tlačítkem ON/OFF.
- c) Na svém telefonu otevřete nastavení WI-FI sítě a vyhledejte WI-FI síť s názvem "HCAM.....". Připojte své zařízení k této WI-FI síti a vyčkejte, dokud se vám na displeji telefonu nezobrazí symbol připojení

| Kastavení Wi-Fi                        |              |
|----------------------------------------|--------------|
| Wi-Fi                                  |              |
| HCAM-062406-FVSYG<br>Nezabezpečená síť | <b>∻</b> (j) |
| VYBERTE SÍŤ                            |              |
| David                                  | ₽ ╤ (j)      |

- d) Na svém telefonu otevřete staženou aplikaci "TinyCam" a zvolte symbol "⊕" v pravém horním rohu.
  - Je-li telefon připojen ve stejné síti jako zařízení, případně je připojen přímo na WiFi zařízení, je možné jej přidat skrze možnost "Lan search device"
  - V ostatních případech vyberte možnost "Add device manually" a naskenujte QR kód, který naleznete na zařízení a následně potvrďte.

| Ð | TinyCam | Q 🕀 | < Add device manually | C 416 ≪126A 0 144<br>Scan QR code Album                |
|---|---------|-----|-----------------------|--------------------------------------------------------|
|   |         |     | Device ID: Device ID  |                                                        |
|   |         |     | Password: Password    |                                                        |
|   |         |     | Confirm               | User: admin<br>Research (1908)<br>Dr. PRT-M2ABL < TOZR |
|   |         |     | Scan QR code          |                                                        |

TIP: Z bezpečnostních důvodů doporučujeme změnu hesla (původní heslo: 888888)

#### 2. Připojení zařízení k místní WiFi síti

a) Pro připojení zařízení k místní Wi-Fi síti přejděte do sekce nastavení a následně v záložce "**Wi-Fi Config**" zobrazte seznam dostupných sítí Wi-Fi

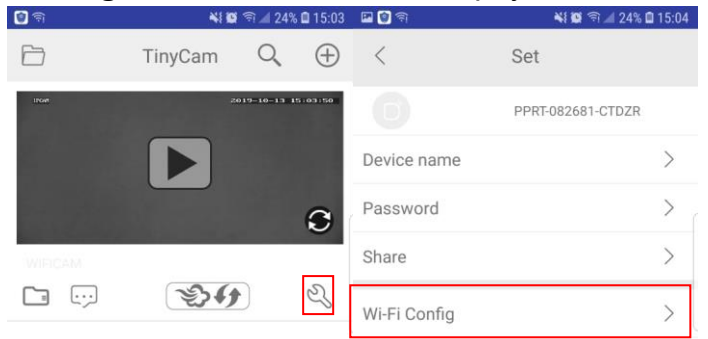

b) Vyberte svou domácí WI-FI síť, vepište své heslo a potvrďte. Váš telefon se odpojí od WI-FI sítě zařízení a připojí se k vaší domácí WI-FI síti

| 🔛 😰 🗊           |                           | 📲 🗑 🖗               | 24% 🗎 15:04 |   |
|-----------------|---------------------------|---------------------|-------------|---|
| <               | Wi-F                      | i Config            | Confirm     | 3 |
| Wi-Fi<br>Select | name<br>your home Wi-Fi r | TES                 | st-wifi >   | 1 |
| passv           | word Input you            | r home Wi-Fi passwo | ord         | 2 |
| IP ad           | ldress                    | 192.168.23          | 4.1         |   |
| Subr            | iet mask                  | 255.255.25          | 5.0         |   |
| Gate            | way                       | 192.168.23          | 4.1         |   |
| Prefe           | ered DNS                  | 192.168.0.1         |             |   |

- c) Vypněte aplikaci, zařízení se automaticky restartuje. Opět bude připraveno za 30 vteřin
- d) Znovu zapněte aplikaci, klikněte na ikonu kamery a sledujte živý přenos.

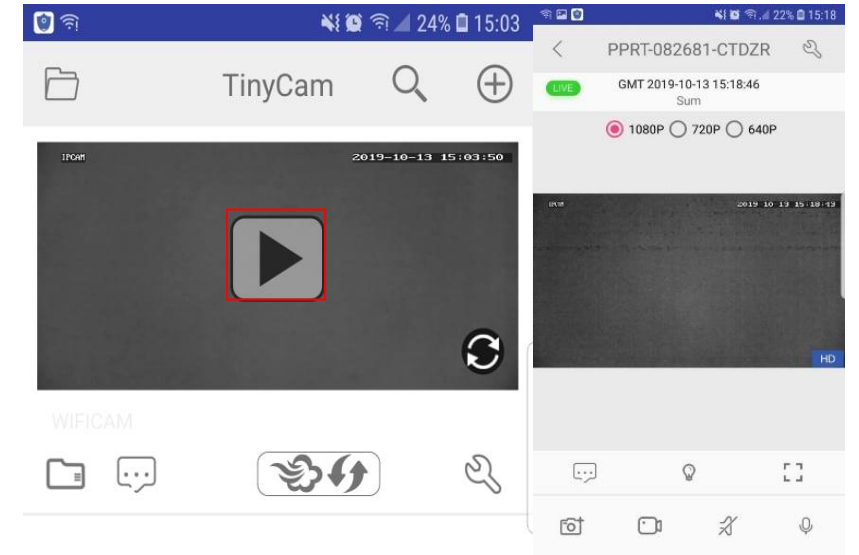

#### 3. Nastavení hesla a názvu zařízení

**Změna jména:** Přejděte do sekce nastavení a vyberte "**Device Name**". Dále zvolte název kamery, její umístění a poté potvrďte.

| 🗿 লি    | <b>\$</b> { <b>0</b> } | <b>a</b> 24% 🗎 15:03 | 🖬 🔞 की       | 💐 🔯 🖘 🔟 24% 🖬 15:04 | <               | Device Name           |
|---------|------------------------|----------------------|--------------|---------------------|-----------------|-----------------------|
|         | TinyCam                | Q (+)                | <            | Set                 | Input using pla | ces, like Living Room |
| IFOR    | 2019-                  | 10-13 15:03:50       |              | PPRT-082681-CTDZR   | Kitchen         | Living Room Bedroom   |
|         |                        |                      | Device name  | >                   | Lounge          | Courtyard Office      |
|         |                        | C                    | Password     | >                   | Shop            | Warehouse Garage      |
| WIFICAM |                        |                      | Share        | >                   |                 |                       |
|         | 24                     | Z,                   | Wi-Fi Config | >                   |                 | Confirm               |

**Změna hesla:** Přejděte do sekce nastavení, vyberte "**Change Password**", vložte nové heslo a potvrďte.

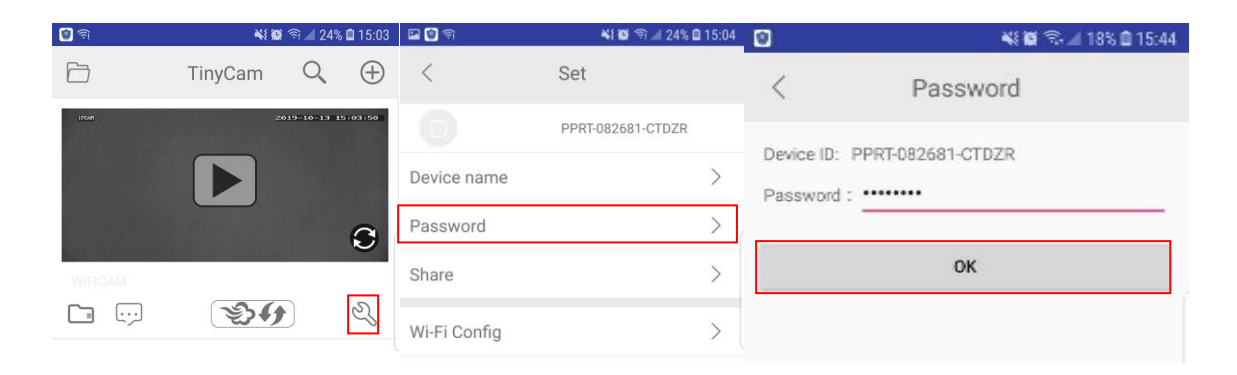

### 4. Představení funkcí aplikace

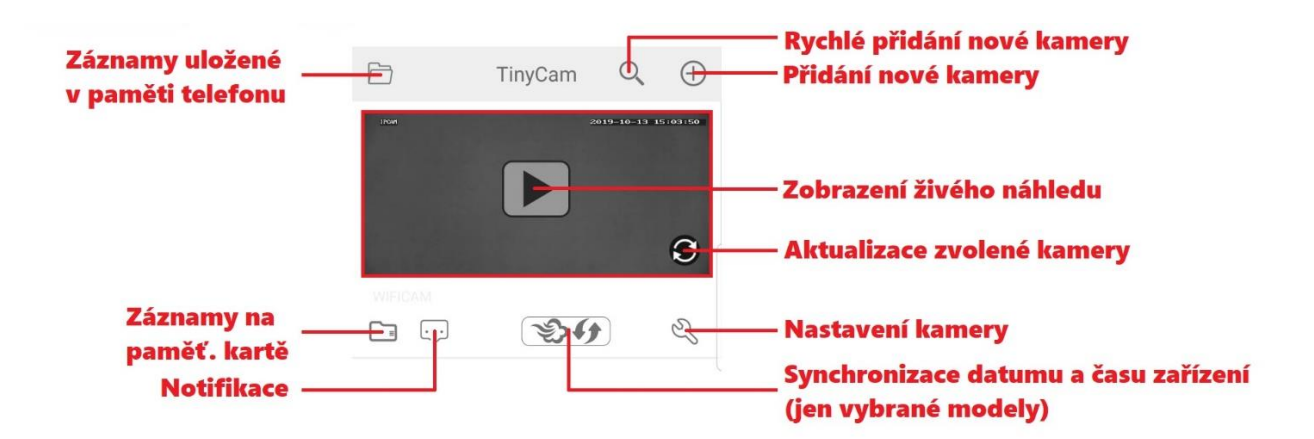

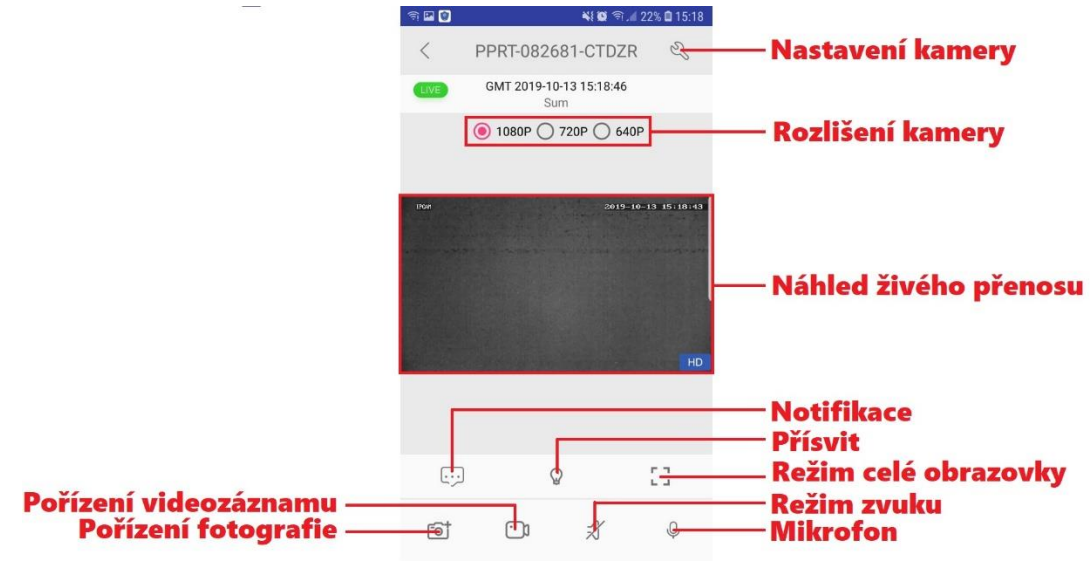

Stisknutím tlačítka mikrofonu můžete komunikovat s protistranou.

## 5. Nastavení zařízení

| 🗳 🔞 🗟           | <b>N Q</b> ते 🖌 | 24% 🗎 15:04 |
|-----------------|-----------------|-------------|
| <               | Set             |             |
|                 | PPRT-082681-CT  | DZR         |
| Device name     |                 | >           |
| Password        |                 | >           |
| Share           |                 | >           |
| Wi-Fi Config    |                 | >           |
| Alarm Config    |                 | >           |
| Micro SD Card S | Setting         | >           |
| Change Passwo   | ord             | >           |
| Other Config    |                 | >           |
|                 |                 |             |
|                 | Remove device   |             |

| < 0            | ther Config |     |                                           |
|----------------|-------------|-----|-------------------------------------------|
| Time set       |             | >   | Nastavení datumu a času videozáznamů      |
| Power frequenc | у           | >   | Napájecí frekvence                        |
| Initialization |             | >   | Reset / Restart zařízení                  |
| FTP set        |             | >   | Nastavení odesílání záznamů na FTP server |
| Mail set       |             | > ( | Nastavení odesílání záznamů na E-mail     |
| Firmware       | 20190610    | >   | Verze firmwaru                            |

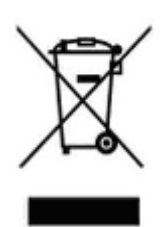

### 6. Závěrečná ustanovení

Ovládání přístroje se může v závislosti na jednotlivých sériích drobně lišit.

Přístroj používejte v souladu s platnými právními předpisy. Dodavatel nenese žádnou odpovědnost za použití přístroje v rozporu s těmito předpisy.

Návod je majetkem společnosti SHX Trading s.r.o. Veškeré kopírování, či jiné používání musí být se souhlasem této společnosti.

Pokud v návodu naleznete nějaké nepřesnosti, budeme rádi, pokud nás budete informovat.